| 2             | 0 | 2 | 3 | 年 | 6 | 月 | 1 | 6  | 日 |
|---------------|---|---|---|---|---|---|---|----|---|
| 行             |   | 政 |   | 報 | 4 | 늨 | 資 | z. | 料 |
| 子ども生活部保育・幼稚園課 |   |   |   |   |   |   |   |    |   |

## 保育所等の入所申込などに関するオンライン申請の開始について

これまでの保育コンシェルジュの相談予約や保育所等退所届などに係る手続きに加え、保育所 等の入所申込などの手続きについて、2023 年 10 月から、時間や場所を選ばず手続きができる ようオンライン申請を開始します。

### 1 オンライン化する手続き

(1) 2024年4月保育所等入所申込

2024年4月の保育所等入所申込について、これまでの郵送受付及び窓口受付期間を拡大するとともに、スマートフォンやパソコンなどで手続きができるよう、2023年10月からオンライン申請を開始します。

あわせて、遠方の方や個々の事情に丁寧な応対ができるよう、新たなツールを活用し、 2023年6月からリモート相談を開始します。

| 20     | )24年4月入所                   |   | 2023年4月入所                  |                                               |  |  |
|--------|----------------------------|---|----------------------------|-----------------------------------------------|--|--|
| 申請受付方法 | 申請受付方法 受付期間(1次募集)          |   | 受付方法                       | 受付期間(1次募集)                                    |  |  |
| ①郵送    |                            |   | ①郵送                        | 2週間<br>(2022年10月1日~14日)                       |  |  |
| ②市庁舎窓口 | 約5週間<br>(2023年10月1日~11月6日) |   | ②市庁舎会場及び窓口<br>(指定の土・日曜日含む) | 約3週間<br>(2022年10月18日~11月5日)<br>※この間、土・日曜日は各1日 |  |  |
| ③オンライン |                            | ( | ③市民センター出張窓口                | 各市民センター1日<br>(2022年10月21日~31日)                |  |  |

#### (2) その他の申込申請など

①送迎保育ステーション利用申込申請、②保育給付認定申請、③認定変更申請、 ④保育所等入所希望変更届、⑤2023年度入所申込

### 2 手続の流れ

事前に各種手続きに必要な書類をご準備いただき、スマートフォンやパソコンなどで、まち だ子育てサイトにアクセスし、申請していただきます。

#### 3 周知方法

オンライン申請開始前に、広報まちだやまちだ子育てサイト、LINE、メール配信、Twitter 等で周知します。また、スムーズに申請ができるように申請者(保護者)向けのマニュアルも 整備します。

#### 4 スケジュール

| 2024年4月入所申込(1次・2次募集)受付期間 |    |           |    |     |     |     |    |       |    |  |
|--------------------------|----|-----------|----|-----|-----|-----|----|-------|----|--|
| 2023年                    |    |           |    |     |     |     |    | 2024年 |    |  |
| 6月                       | 7月 | 8月        | 9月 | 10月 | 11月 | 12月 | 1月 | 2月    | 3月 |  |
| 行政<br>報告                 |    | 周知        |    |     |     |     |    |       |    |  |
| リモート相談                   |    |           |    |     |     |     |    |       |    |  |
|                          |    | オンライン申請受付 |    |     |     |     |    |       |    |  |

## 保育所等および学童保育クラブ

# オンライン申請の流れ(イメージ)

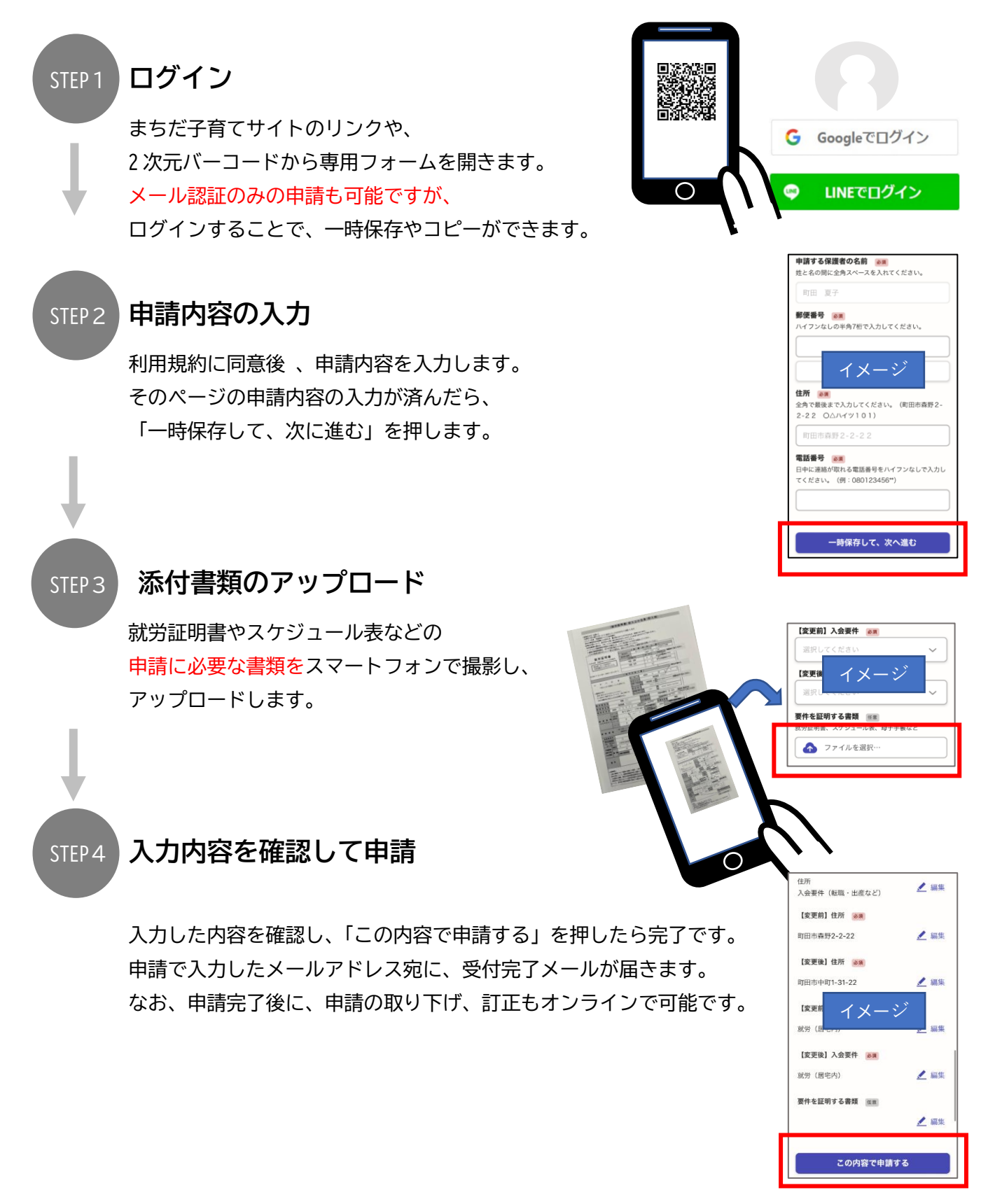